# Activating your support license file

The 8.20 version of TSplus introduced a new and easy way to handle your annual support contract. Please update your version to the latest release before following this procedure.

The support services include our worldwide Ticket/Email support service, Forum access, license rehosting, FAQ and tutorial support.

The Update Services include the delivery of Update codes, the right to install and to use any new release, patch and updates.

The update code is requested once a year to be able to apply the Update Release patch. It is delivered by our support team on demand.

This update code is now replaced with a support.lic file that you can activate in the licensing tile of the Admin Tool.

We are investing every day to enhance TSplus and to fix all known issues. So, we recommend all our customers to keep their TSplus installation updated. The annual fee is not expensive and is available on our Store Page.

#### Step One

Locate the Admin Tool on your desktop :

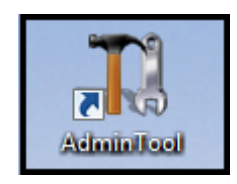

Double-click on it, then click on the license tile.

• If you cannot find the admin tool shortcut, it should be located in the desktop folder on the administrator account used to download TSplus. You can also find the TSplus folder on this path: 'C:\Program Files (x86)\TSplus\UserDesktop\files'.

You can now see the Serial Number :

| 👖 TSplus - Administration Conso | le -                                                | - 🗆 X |
|---------------------------------|-----------------------------------------------------|-------|
| TSPLUS                          | Remote Access Management Console                    |       |
| <b>М</b> НОМЕ                   | C=2 Activate your License                           |       |
|                                 |                                                     |       |
|                                 | Euy Now                                             |       |
| S WEB                           | License Status                                      |       |
| FARM                            | ागंबा license 6 days - Enterprise edition - 5 users |       |
| SESSIONS                        | Serial Number:                                      |       |
| SYSTEM TOOLS                    |                                                     |       |
| ත් advanced                     | Editions                                            |       |
| ↔ ADD-ONS                       | System Edition                                      |       |
| ලිසු License                    | Printer Edition       Image: Mobile Web Edition     |       |
|                                 | O Enterprise Edition                                |       |

### Step Two

Connect to the Licensing Portal by entering your Email address and your Order Number:

| Licensing Management Ap | p                                                                                      |                                                                                                    | Support |
|-------------------------|----------------------------------------------------------------------------------------|----------------------------------------------------------------------------------------------------|---------|
|                         | Customer Portal - Get your Lic<br>Email<br>Order Number<br>Login to my Customer Portal | Please type your email address.<br>Please type your Order Number specified in the order confirmation email.<br>If you have made several orders, any order number will do. |         |
|                         |                                                                                        | E II = = II<br>Partners / Resellers                                                                                                    |         |

Download the Customer Portal User Guide for more information about how to use it.

You will get a Support.lic file.

#### Step Three

Click on the "Activate your license" tile:

| 1 TSplus - Administration Console                                                                         | e – 🗆                                                                                                    | × |
|----------------------------------------------------------------------------------------------------|----------------------------------------------------------------------------------------------------|---|
| TSPLUS                                                                                                    | Remote Access Management Console                                                                                                    |   |
| <ul> <li>in Home</li> <li>in Applications</li> <li>in Printer</li> <li>in Web</li> <li>in Farm</li> </ul> | Image: Constraint of the second second se | ] |
| SESSIONS                                                                                                  | Computer ID: 2222 Computer name: WIN-A1L00CN0E56 Computer name: WIN-A1L00CN0E56                                                                                                    |   |
| ADVANCED                                                                                                  | Editions                                                                                                    |   |
| 값 ADD-ONS                                                                                                 | System Edition                                                                                                    |   |
| ତିନ୍ଦ୍ର LICENSE                                                                                           | Image: Printer Edition         Image: Printer Edition         Image: Printer Edition         Image: Printer Edition                                                                                                    |   |

Then select "Extend Support period":

| TI Activation                            | $\times$ |
|------------------------------------------|----------|
| What do you want to do?                  |          |
| Activate License (license.lic file)      |          |
| Extend Support period (support.lic file) |          |

| Extending your support period                                                                                                    | $\times$ |
|----------------------------------------------------------------------------------------------------|----------|
| When you did place your order, a support file named 'support.lic'<br>has been created for you. To extend your support period you have to<br>select the place where you did store this support.lic file |          |
| OK                                                                                                    |          |

Then locate your Support.lic file and open it in order to activate it!

## 

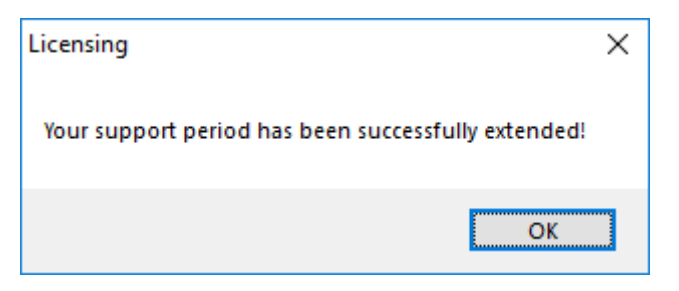